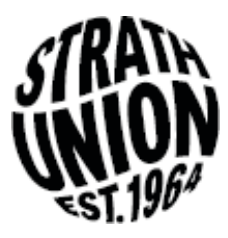

# **Strath Union Elections - Voting Guidance 2019**

In order to vote, you need to a) be a student at Strathclyde University and b) have shared your data with the Students' Union. If you haven't done this yet, you can share your data by logging into Pegasus.

If you have any questions, you can look through the elections webpage at <u>www.strathunion.com/elections</u>. You can also contact <u>strath.dem@strath.ac.uk</u> or ask a member of Union Staff on Level 7 or at a polling station.

- 1. Search www.strathunion.com/elections
- Log in to the website click the corner of the webpage where it says 'log-in' and then select 'student login'.

This will direct you to an external page where you can put in your details – this should be the same as your DS log in details.

亡 a Q Elections **Strathclyde Students' Union** Elections Election Demo 2019 📌 2 posts are up for election. Nominations are now closed. 🕚 The polls are open and will close at 17:00 on Wednesday 30 January 2019 (in 2 hours and 14 minutes) Please log in to vote 8 亡 a Login Student Login Student Log In > If you're still to receive your student ID, please register as a guest to buy your Freshers' passes

 There will be some positions that you can't vote for – these are based on self-definition.
 For example, you can only vote for the Mature Students' Rep if you self-define as a mature student. You can update these preferences before you vote if necessary.

| An example election      | n. Voting is open in this election         | h.                                 |           |          |
|--------------------------|--------------------------------------------|------------------------------------|-----------|----------|
| () The polls are open a  | nd will close at 00:00 on Sunday 8 Oct     | tober 2017 (in 4 days and 7 hours) |           |          |
| • Posts                  | Candidates                                 | Stand                              | C Profile | .*. Vote |
| Some positions may requi | ire you to self-define your eligibility. S | elect all that apply.              |           |          |
| Update Self Defined 5    | Status                                     |                                    |           |          |

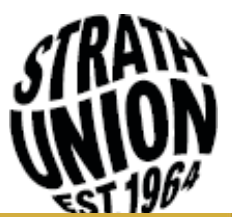

 You can look at the candidates and their manifestos by selecting 'Candidate List'.

To begin voting, select 'Vote Now' then the 'Start Voting' option.

## Elections /

**Strathclyde Students' Union** 

Elections

minutes)

Post List

**Candidate List** 

manifestos.

Election Demo 2019

 2 posts are up for election.

() Nominations are now closed.

O The polls are open and will close at 17:00 on

Wednesday 30 January 2019 (in 2 hours and 13

Read more about the positions up for election and what each role entails.

See who's running for each post and read their

Vote Now

## **Election Vote**

## **Election Demo 2019**

The polls are open and will close at 17:00 on (1) Wednesday 30 January 2019 (in 2 hours and 13 minutes)

★ Posts

## Candidates

Stand Stand

- ¥ .....
- .\*. Vote

Start Voting

5. In each position, you can vote for as many candidates as you wish.

Select your preferences by entering a number in the boxes next to the candidates' names. For example, '1' is your first preference vote, '2' is your second preference vote etc.

- 1
   Lisa Brennan

   2
   Leo Howes

   Re-open Nominations (R.O.N.)

   About

   No further preferences

   Test 2

   Select Post

   Election Ballot
- You will then be asked to confirm your vote before you cast it. Once you submit your votes, you cannot vote in that category again.
- 7. Repeat as appropriate you are eligible for a number of positions.
  You can vote for as many or as few as you'd like.

| Profile                         |
|---------------------------------|
| .*. Vote                        |
| Test                            |
| Please review your preferences. |
| 1 Lisa Brennan                  |
| 2 Leo Howes                     |
| Back to ballot Cast Vote        |
|                                 |